In most cases, you will not need to make any changes to your web browser's settings. If you are having trouble accessing the Internet or the advanced web-based user interface, then change your browser's settings to the recommended settings in this section.

### Internet Explorer 4.0 or Higher

1. Start your web browser. Select "Tools" then "Internet Options".

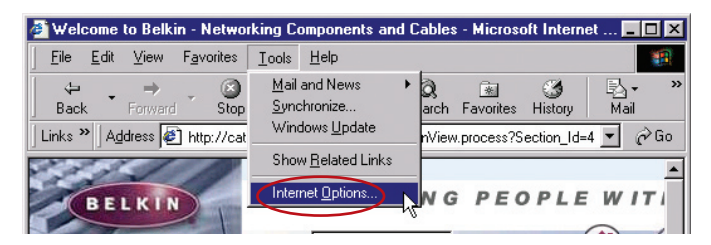

2. In the "Internet Options" screen, there are three selections: "Never dial a connection", "Dial whenever a network connection is not present", and "Always dial my default connection". If you can make a selection, select "Never dial a connection". If you cannot make a selection, go to the next step.

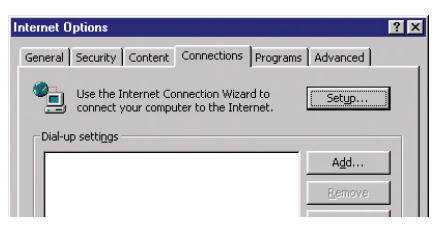

**3.** Under the "Internet Options" screen, click on "Connections" and select "LAN Settings...".

**4.** Make sure there are no check marks next to any of the displayed options: "Automatically detect settings", "Use automatic configuration script", and "Use a proxy server". Click "OK". Then click "OK" again in the "Internet Options" page.

| Local Area Network (LAN) Settings                                                                                               | × |
|----------------------------------------------------------------------------------------------------|---|
| - Automatic configuration                                                                                                    |   |
| Automatic configuration may override manual settings. To ensure the<br>use of manual settings, disable automatic configuration. |   |
| Automatically detect settings                                                                                                   |   |
| Use automatic configuration script                                                                                              |   |
| Address                                                                                                    |   |
| Proxy server                                                                                                    |   |
| Use a proxy server for your LAN (These settings will not apply to dial-up or VPN connections).                                  |   |
| Address: Port: Advanced                                                                                                    |   |
| Bypass proxy server for local addresses                                                                                         |   |
|                                                                                                    |   |
|                                                                                                    |   |

### Netscape Navigator 4.0 or Higher

- 1. Start Netscape. Click on "Edit" then "Preferences".
- 2. In the "Preferences" window, click on "Advanced" then select "Proxies". In the "Proxies" window, select "Direct connection to the Internet".

| Category                                                                                                    | Broving                                                                                                    |                                                                                                    |
|----------------------------------------------------------------------------------------------------|----------------------------------------------------------------------------------------------------|----------------------------------------------------------------------------------------------------|
| Appearance     Fonts     Colors     Thermes     Content Packs     Narigator     Narigator     Narigator     Mal and Newsgroups     Indust Messanger     Privacy and Security     Advanced     Cohes     Software Installati     Mouse Wheel     System     Offline and Disk Space | Configure Provides to Access the Internet Configure Provides additional security bet Internet Proves can also increase performance uning caches to reduce traffic.  Marcula proxy configuration ETP Proxy: Gother Proxy: Gother Proxy: SSL Proxy: SSL Kosy: SSL Kosy: SSL Kosy: SSL Kosy: Automatic proxy configuration URL: Carameter proxy configuration URL: | ween your computer and the<br>between multiple networks, by<br>Port: 0<br>Port: 0<br>Port: 0<br>Port: 0<br>Port: 0<br>Port: 0<br>Com, yourcompany.co.nz |

## How to set up your network to operate with ${\rm AOL}^{\textcircled{R}}$ for Broadband and your new Belkin Router

There are two types of AOL connections available—either AOL DSL or AOL Cable. A third service is called AOL BYOA (Bring Your Own Access). This is used along with an existing broadband connection, supplied by your Internet Service Provider (ISP). If you have AOL DSL, please refer to "Directions for AOL DSL Users" below for setup instructions. If you have either AOL Cable or the AOL BYOA service, please go to the "Directions for AOL Cable Users" section of this guide, on page 104.

### **Directions for AOL DSL Users**

- **STEP 1:** Create AOL screen names for the Router and for each computer that will be using your AOL service.
- **STEP 2:** Configure the Router for AOL for Broadband.
- **STEP 3:** Configure your computers with the new AOL screen names you just created.

### Step 1 Creating new AOL screen names

**Note:** Your AOL connections must be set to operate on the TCP/IP standard. If you have designated another protocol, reset them to TCP/IP before proceeding.

- 1. If your Router is currently connected to the network, remove it from the network and connect it directly to your broadband modem. Then, log on to AOL as you normally do.
- 2. Log on to your AOL master account.

## Using your Router with AOL Broadband

- Perform a keyword search on "names" by clicking "Keyword", and then "Go to Keyword".
- 4. In the "Keyword" window, type in "names" then click "Go".

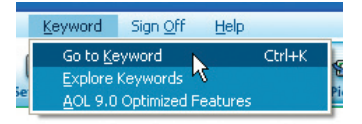

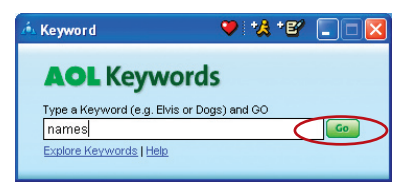

 You will see the "AOL Screen Names" window. Click "CREATE a Screen Name".

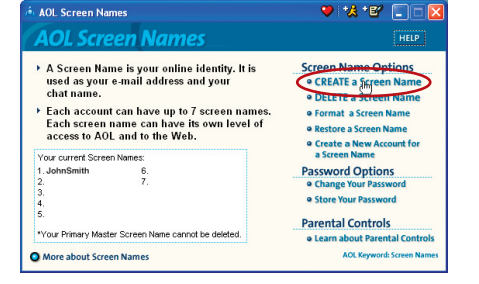

6. A window will appear that asks whether the screen name is for a child. If you are creating the screen name for the Router, click "Yes" or "No" (it doesn't matter which you select). If you are creating a screen name for an additional computer, select the appropriate answer.

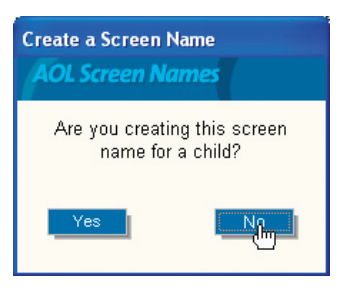

- 7 The "Choose a Screen Name" window will appear. Type in a screen name, and click "Continue". If this screen name is for the Router, the name vou choose should be something like your master screen name followed by the word Router, For instance ".lohnSmithBouter" If the screen name is for a computer, type in the screen name of the computer for which you are creating this screen name. Click "Continue".
- 8. The "Choose a password" screen will appear. Enter the password for this screen name twice, and click "Continue".

|                                                                                                    | _ |
|----------------------------------------------------------------------------------------------------|---|
| ep 1 of 4: Choose a Screen Name                                                                                                    |   |
|                                                                                                    |   |
| Step 1 of 4: Choose a Screen Name                                                                                                    |   |
| Screen names can be between 3 to 16 characters and can contain letters, numbers, and<br>spaces. The first character must be a letter and will be capitalized automatically. The rest of<br>the characters will appear just as you enter them. |   |
| Reminder: When creating a screen name for a child, we recommend that you do not use<br>your child's first or last name because a screen name is public and can be viewed by others<br>online.                                                 |   |
| Examples: Ski Racer, Sketr12345                                                                                                    |   |
| Please enter the screen name you want to use:                                                                                                    |   |
| JohnSmithRouter                                                                                                    |   |
| Congrue                                                                                                    |   |
|                                                                                                    | _ |

| Step 2 of 4: Choose a password                                                                                                    |
|----------------------------------------------------------------------------------------------------|
| AOL Screen Names                                                                                                    |
| Step 2 of 4: Choose a Password                                                                                                    |
| Your password should be easy for you to remember, but hard for others to guess. If your<br>AOL password can be easily guessed, your AOL account is not secure.                 |
| Reminder: America Online employees will never ask you for your password.                                                                                                    |
| Never give your password to anyone and if you have children online, tell them                                                                                                  |
| their password is secret and should only be shared with a parent.                                                                                                    |
| To protect your AOL account, choose a password that:                                                                                                    |
| <ul> <li>Is at least 6 characters in length.</li> </ul>                                                                                                    |
| <ul> <li>Includes a combination of numbers and letters (e.g. 1x555w).</li> <li>Does NOT contain your first or last page, your present page, or other obvious words.</li> </ul> |
| · Does not conten your instanties, your surger hand, or dater downeds words.                                                                                                   |
| Please enter your password twice:                                                                                                    |
| *******                                                                                                    |
| Continue                                                                                                    |
|                                                                                                    |

1

- 9. The "Select a Parental Controls setting" window will appear. If this screen name is for the Router, choose any one of the settings (it doesn't matter which). If this screen name is for a computer, choose the desired setting and click "Continue".
- The "Confirm your Settings" window will appear. Select "Accept Controls".

| AOL Screen Names                                                                   | Parental Controls Category                                                                                                    |  |  |
|------------------------------------------------------------------------------------|----------------------------------------------------------------------------------------------------|--|--|
| Select the age category that is most appropriate for the user of this screen name. |                                                                                                    |  |  |
| (• General (18+)                                                                   | Provides access to all communication features and content on AOL and the<br>Web. With this category, members can make online purchases through AOL<br>that will be billed to you using your AOL account information.           |  |  |
| C Mature Teen (16-17)                                                              | Provides access to all content on AOL but limits access to Web sites known<br>to contain violent or explicitly adult content. Mature Teens can communicate<br>with others through e-mail, instant messaging, and chat rooms.   |  |  |
| C Young Teen (13-15)                                                               | Provides access to most content on AOL but limits access to Web sites<br>known to contain violent, mature, or explicitly adult content. Young Teens<br>can communicate through e-mail, instant messaging, and most chat rooms. |  |  |
| ⊂ Kids Only (12 & Under)                                                           | Provides access to AOL's Kids Only Channel but limits access to<br>inappropriate Web sites. Kids Only screen names can interact through e-mail<br>and supervised to that and message blocked.                                  |  |  |

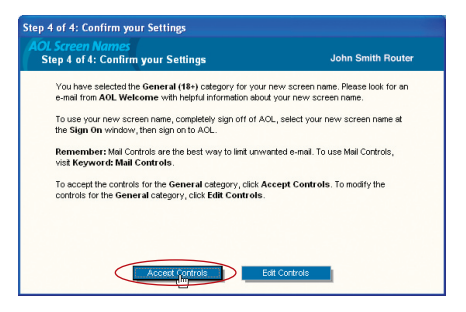

- 11. The "AOL Screen Names" window appears. This window will include all the screen names you have created to this point.
- 12. Repeat steps 1-11 to add an additional screen name for each computer that will be using AOL and that will be connected to the Router. When you are finished adding screen names, go to Step 2.

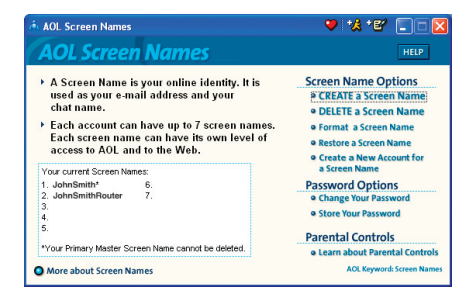

### Step 2 Configuring the Router

## Follow this step only if you use AOL DSL. This procedure is for Belkin Router models F5D5231-4, F5D6231-4, F5D7230-4, and F5D7231-4.

- 1. Connect your Router to your network per the instructions in your User Manual.
- 2. Open your Web browser.
- **3.** In the address bar of your browser, type http://192.168.2.1 and click "Go". You will be directed to the Router's home page. Click on "Connection Type" in the left-hand column under "Internet WAN" heading.

|                         |                   |                   | Home   Help   L   | ogout Internet Status: C |
|-------------------------|-------------------|-------------------|-------------------|--------------------------|
| AN Setup                |                   |                   |                   |                          |
| N Settings 51           | atus              |                   |                   |                          |
| HCP Client List         |                   |                   |                   |                          |
| nternet WAN             |                   |                   |                   |                          |
| onnection Type          | Version Info      |                   | I AN Settings     |                          |
| NS                      | Firmware Version  | 1.01.05           | LAN OWLAN MAC     | 00:30:8D:8F:AD:D8 /      |
| AC Address              | Boot Version      | 1.03.07           | EANY WEAN MAD     | 00:30:BD:8F:CC:C4        |
| Vireless                | Hardware          | F5D7230+4         | IP address        | 192.168.2.1              |
| annel and SSID          | Serial No.        | BEI 106WI         | Subnet mask       | 255.255.255.0            |
| ionation                |                   |                   | DHCP Server       | Enabled                  |
| e as Access Point       |                   |                   |                   |                          |
| ireless Bridge          | Internet Settings |                   | Features          |                          |
| irewall                 | WANMAC address    | 00:30:BD:8F:AD:D9 | NAT               | Enable                   |
| ith pl Servers          | Connection Type   | PPPoE             | Firewall Settings | Enable                   |
| light IR Sillers        | Subnet mask       | 255.255.255.255   | SSID              | ericsdesk                |
| C. Oddener Fillering    | Wan IP            | 66.125.214.11     | Encryption        | Disable                  |
| AC Address Pittering    | Default gateway   | 66.125.215.254    |                   |                          |
| 42                      | DNS Address       | 206.13.29.12      |                   |                          |
| AN Ping Blocking        |                   |                   |                   |                          |
| ecurity Log             |                   |                   |                   |                          |
| tilities                |                   |                   |                   |                          |
| arental Control         |                   |                   |                   |                          |
| istart Router           |                   |                   |                   |                          |
| store Factory Default   |                   |                   |                   |                          |
| ave/Backup Settings     |                   |                   |                   |                          |
| store Previous Settings |                   |                   |                   |                          |
| rmware Update           |                   |                   |                   |                          |
| 1                       |                   |                   |                   |                          |

- **4.** You will see the Router's login page. Leave the password field blank and click "Submit".
- 5. You will now see the "Connection Type" page. Select "PPPoE" and click "Next". You will now see the PPPoE setup page.
- **6.** In the "User Name" field, type in the screen name that you created for your Router **(1)**.

7. In the password fields, type in the password you created for the Router's screen name [2].

| (1)    | BELKIN, Ca                      | ble/DSL Gateway Router Setup Utility                                                                                     |          |
|--------|---------------------------------|----------------------------------------------------------------------------------------------------|----------|
| ···· / |                                 | Home   Heip  Logout - Internet Status: Co                                                                                | onnected |
|        | LAN Settings                    | WAN > Connection Type > PPPoE                                                                                            |          |
| (2)    | DHCP'stient List                | To enter your PPPoE settings, type in your information below and click "Apply changes". More Info                        |          |
|        | DNS                             | User Name >                                                                                                    | 1        |
|        | MAC Address                     |                                                                                                    | (5)      |
| (2)    | Wireless                        | Password >                                                                                                    | (0)      |
| (5)    | Channel and SSID<br>Energeption | Retype Password >                                                                                                    |          |
|        | Use as Access Point             | Samira Nama (Ontional)                                                                                                   |          |
|        | Wreless Bridge                  |                                                                                                    |          |
|        | Virtual Servers                 | MTU (1440-1454) > 1454                                                                                                   |          |
|        | Client IP Filters               |                                                                                                    |          |
|        | MAC Address Filtering           | Do not make changes to the MIU setting unless your ISP specifically requires a different<br>setting than 1454. More Info |          |
|        | DMZ                             |                                                                                                    |          |
|        | WAN Ping Blocking               | Disconnect after minutes of no activity.                                                                                 |          |
|        | Security Log                    | Mana Tafa                                                                                                    |          |
|        | Utilities                       | Hore Into                                                                                                    |          |
|        | Parental Control                | Clear Changes Apply Changes                                                                                              |          |
|        | Restart Router                  |                                                                                                    |          |
|        | Restore Factory Default         |                                                                                                    |          |
|        | Save/Backup Settings            | <ul> <li>(4)</li> </ul>                                                                                                  |          |
|        | Restore Previous Settings       | ()                                                                                                    |          |
|        | Firmware Update                 |                                                                                                    |          |

- 8. Leave the "Service Name" field blank (3). Do not change the MTU setting.
- 9. Click on "Apply Changes" (4).
- **10**. Click on the Home link at the top of the screen. The Internet Status indicator should read "Connected" **(5)**.
- 11. Go to Step 3.

# Step 3 Configure your computers with the AOL screen names you just created

This step consists of installing the AOL software on each computer and configuring it to use one of the screen names you created in Step 1. Remember that each computer MUST use a different screen name. For help installing and configuring the AOL software, contact AOL's technical support department.

# AOL Broadband Modem Screen Name 2 Router Router Screen Name 1 Screen Name 3 Screen Name 4

### **Network Configuration**

### AOL Cable or AOL BYOA (Bring Your Own Access) Users Directions

AOL Cable users need to follow these directions. If you have AOL DSL, go to the "Directions for AOL DSL" section beginning on page 97.

### AOL Cable Users STEP 1:

Create AOL screen names for each computer that will be using your AOL service.

#### AOL DSL Users STEP 2:

Configure your computers with the new AOL screen names you just created.

### AOL Cable or AOL BYOA Users

### Step 1 Creating new AOL screen names

**Note:** Your AOL connections must be set to operate on the TCP/IP standard. If you have designated another protocol, reset them to TCP/IP before proceeding.

- 1. Connect the Router to the network per the instructions in your User Manual. Once the Router is installed properly, go to the next step.
- 2. Log on to your AOL master account.
- Perform a keyword search on "names" by clicking "Keyword", and then "Go to Keyword".
- 4. In the "Keyword" window, type in "names" then click "Go".

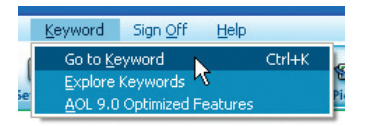

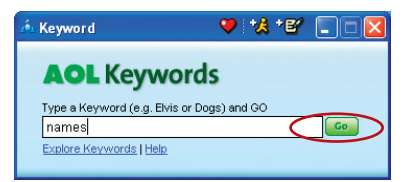

 You should see the "AOL Screen Names" window. Click "CREATE a Screen Name".

| AOL Screen Names                                                                                                    | 🌳 🎋 🖅 🗔 🗆 🔯                                                                                                    |  |
|----------------------------------------------------------------------------------------------------|----------------------------------------------------------------------------------------------------|--|
| AOL Screen Names                                                                                                    | HELP                                                                                                    |  |
| <ul> <li>A Screen Name is your online identity. It is<br/>used as your e-mail address and your<br/>chat name.</li> <li>Each account can have up to 7 screen names<br/>Each screen name can have its own level of<br/>access to AOL and to the Web.</li> </ul> | Screen Name Options CREATE a Surgeen Name DELETE a Screen Name Format a Screen Name Restore a Screen Name Create a New Account for Create a New Account for |  |
| Your current screen Names:           1. JohnSmith           6.           2.           7.           3.           4.           5.           "Your Primary Master Screen Name cannot be deleted.                                                                 | Password Options<br>• Change Your Password<br>• Store Your Password<br>Parental Controls<br>• Learn About Parental Controls                                 |  |
| More about Screen Names                                                                                                    | AOL Keyword: Screen Name                                                                                                    |  |

 A window will appear that asks whether the screen name is for a child. Click "Yes" or "No" to answer.

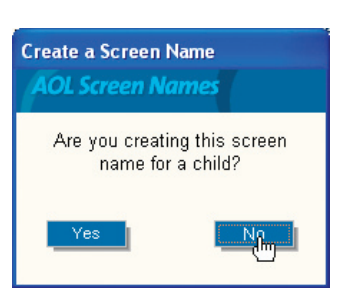

7. The "Choose a Screen Name" window will appear. Type in the screen name of the computer for which you are creating this screen name. Click "Continue".

| Step 1 of                               | 4: Choose a Screen Name                                                                                                    |
|-----------------------------------------|----------------------------------------------------------------------------------------------------|
| Screen nan<br>spaces. Th<br>the charact | tes can be between 3 to 16 characters and can contain letters, numbers, and<br>e first character must be a letter and will be capitalized automatically. The rest of<br>ers will appear just as you enter them. |
| Reminder<br>your child's<br>online.     | When creating a screen name for a child, we recommend that you do not use<br>first or last name because a screen name is public and can be viewed by others                                                     |
| Examples: \$                            | Ski Racer, Skatr12345                                                                                                    |
|                                         | Please enter the screen name you want to use:                                                                                                    |
|                                         | JohnSmithRouter                                                                                                    |
|                                         | Continue                                                                                                    |

### Using your Router with AOL Broadband

8. The "Choose a password" screen will appear. Enter the password for this screen name twice, and click "Continue".

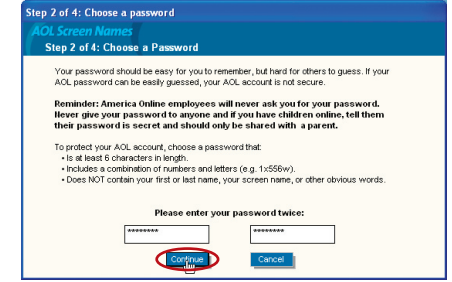

9. The "Select a Parental Controls setting" window will appear. Choose the appropriate setting for this screen name. Click "Continue".

| step 3 of 4: Select a Parental Controls setting |                                                                                                    |  |
|-------------------------------------------------|----------------------------------------------------------------------------------------------------|--|
| AOL Screen Names<br>Step 3 of 4: Select a l     | Parental Controls Category                                                                                                    |  |
| Select the age category t                       | hat is most appropriate for the user of this screen name.                                                                                                    |  |
| 🖲 General (18+)                                 | Provides access to all communication features and content on AOL and the<br>Web. With this category, members can make online purchases through AOL<br>that will be billed to you using your AOL account information.           |  |
| ⊂ Mature Teen (16-17)                           | Provides access to all content on AOL but limits access to Web sites known<br>to contain violent or explicitly adult content. Mature Teens can communicate<br>with others through e-mail, instant messaging, and chat rooms.   |  |
| C Young Teen (13-15)                            | Provides access to most content on AOL but limits access to Web sites<br>known to contain violent, mature, or explicitly adult content. Young Teens<br>can communicate through e-mail, instant messaging, and most chat rooms. |  |
| C Kids Only (12 & Under)                        | Provides access to AOL's Kids Only Channel but limits access to<br>inappropriate Web sites. Kids Only screen names can interact through e-mail<br>and supervised chat and message boards. Instant Messaging is blocked.        |  |
|                                                 | Continue                                                                                                    |  |

**10.** The "Confirm your Settings" window will appear. Select "Accept Controls".

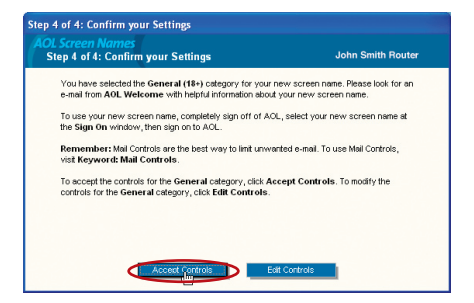